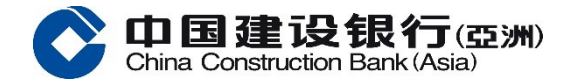

建行(亞洲)企業銀行手機應用程式 推出全新服務 - 流動保安編碼

申請流動保安編碼及生物憑據認證服務

流程如下:

申請流動保安編碼

- 1. 登錄後於首頁按「流動保安編碼」
- 2. 閱讀及接受條款及細則
- 3. 輸入您收到的一次性短信驗證碼(密碼會於 100 秒後無效)
- 自定義6位保安編碼(每部流動裝置只可登記一個操作員,而每個操作員亦只能在一部流 動裝置開通此服務。)
- 5. 完成!

開通生物憑據認證服務

- 1. 您可點擊「開通生物憑據認證服務」
- 2. 根據版面指示驗證您的生物憑據(指紋 / 面孔)
- 3. 閱讀及接受條款及細則
- 4. 輸入您收到的一次性短信驗證碼(密碼會於 100 秒後無效)
- 5. 完成!

## 流動保安編碼主打 2 大功能:

- 功能 1 以流動保安編碼登錄手機銀行
  - 1. 於主頁點擊登錄
  - 2. 驗證您的生物憑據(指紋 / 面孔),您亦可輸入您設定的 6 位保安編碼
  - 3. 成功登錄!

功能 2 以流動保安編碼認證網上銀行交易

- 1. 無需登錄即可獲取一次性保安編碼「流動保安編碼」
- 2. 無需登錄即可獲取一次性保安編碼「一次性保安編碼」
- 3. 驗證您的生物憑據(指紋 / 面孔),您亦可輸入您設定的6位保安編碼
- 4. 成功獲取一次性保安編碼
- 5. 在網上銀行交易頁中輸入一次性保安編碼
- 6. 交易成功!

立即到建行(亞洲)企業銀行手機應用程式 登記流動保安編碼功能 工作更輕鬆、合作更暢通!

一掃了解更多詳情

中国建设银行(亞洲)